# 個人申請活動積分

◆步驟一:登錄申請系統。

◎方法一:以「帳號、密碼」登錄。

1.進入衛生署「衛生資訊通報服務入口網站」 http://chs-www.doh.gov.tw。

2. 輸入「帳號」及「密碼」,點選「登入」。

\*不需進行帳號申請之動作,各醫事人員之帳號均已自動建置完成。

\*帳號為「身分證字號」,預設密碼共8碼,前4碼為生日之「月日」,後4碼為身分證字號之 「後四位數字」。範例:某護理人員之身分證字號為R212345678,生日為65年1月30日,則 帳號為:R212345678,預設密碼為:01305678。

\*醫事人員登入若有問題,請與客服人員聯絡:0800-805570。

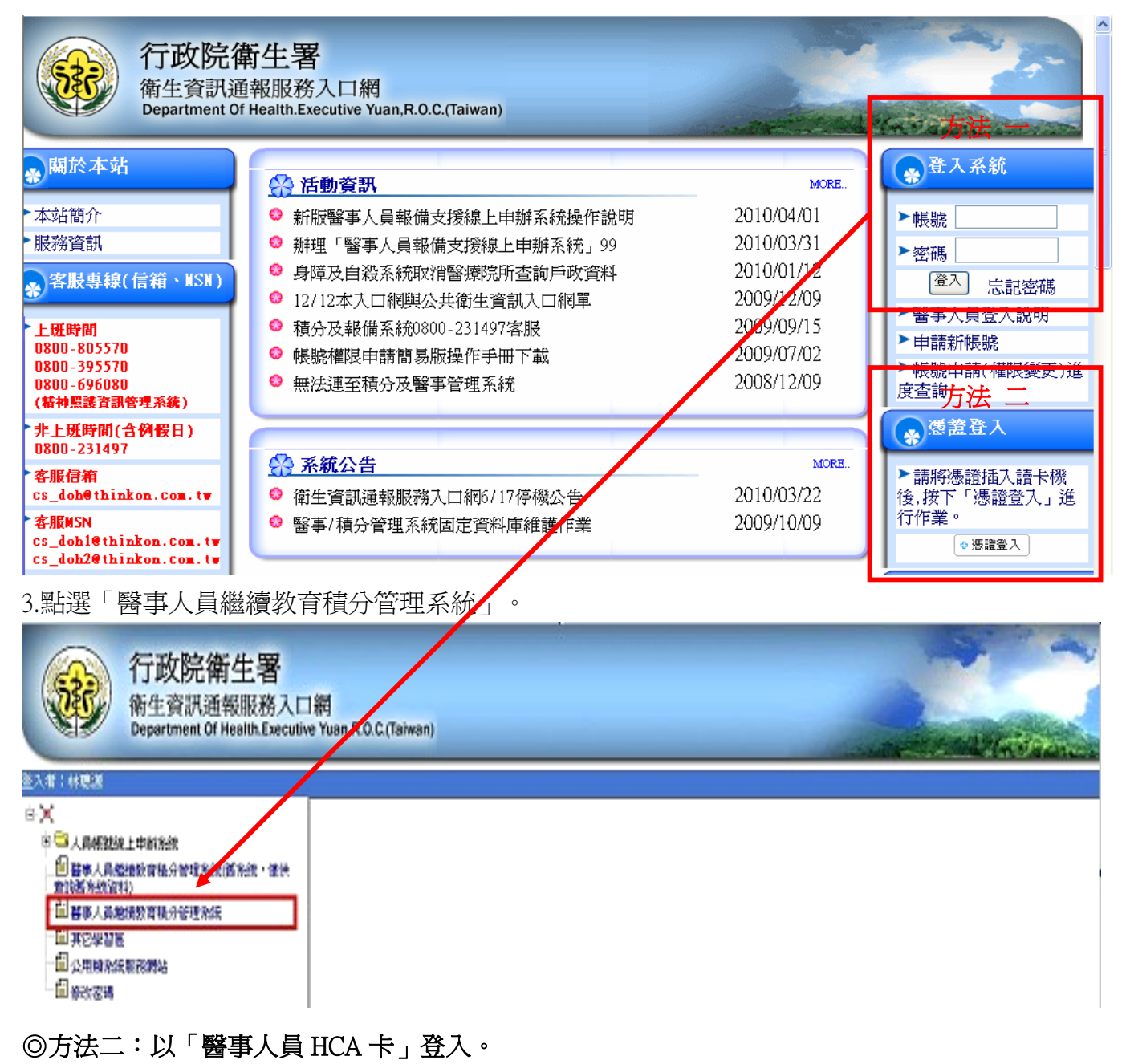

1.安裝 HCA 元件。

2.確認已安裝讀卡機驅動程式並可正常使用。

3.在 IE 瀏覽器上設定將此網站加入信任的網站。

4.將醫事人員卡插入讀卡機,輸入 PIN 碼後,點選「登入」。

#### ◆步驟二:點選「個人類活動管理」之「新案申請」。

# ◆步驟三:選擇「審査單位」。

1.點選「積分用途」:執業執照。

2.點選「醫事證照類別」: 護理師/士。

3.點選「審查單位」:按季向負責之審查單位申請。

\*每年1~3月,審查單位為:中華民國精神衛生護理學會、臺灣腎臟護理學會。

每年4~6月,審查單位為:台灣護理學會。

每年7~9月,審查單位為:中華民國護理師護士公會全國聯合會。

每年10~12月,審查單位為:中華民國急重症護理學會。

4.點選「下一步」,存入此次案件申請資料,進入申請內容頁面。

| 音頁 個人類活動管      | 理 線上報名 查詢 使用者管理           |         |     |
|----------------|---------------------------|---------|-----|
| 目前新案申請預        |                           |         |     |
| 条件官理           |                           |         |     |
| <b>2</b> 審查單位: | 積分用途: 諸選擇 🛛 💙 醫事證照類別: 諸選擇 | 🔽 審查單位: | 諸選擇 |
| 身分證或統一證號:      | 請先填入身分證字號! 查詢             | 姓名:     |     |
| 地址:            | × ×                       |         |     |
| E-mail :       |                           | 手機:     |     |
| 電話:            |                           | 傳眞:     |     |
| 申諸日期:          |                           |         |     |
|                | 3 下一步                     | 離開      |     |

# ◆步驟四:選擇實施方式,點選「活動內容」。

| 審查單位:     | 2.022900-001.001.00.<br>F |      |       |                   |  |
|-----------|---------------------------|------|-------|-------------------|--|
| 身分證或統一證號: | I                         |      | 姓名:   | <b>益</b> 表 田<br>: |  |
| 地址:       | i                         |      | 申請日期: |                   |  |
| E-mail :  | 3                         |      | 手機:   | l                 |  |
| 電話:       | C5510005                  |      | 傳眞:   |                   |  |
|           |                           | 附件管理 | 離開    |                   |  |

### 列印

|   | <b>安施方法</b>                              |                             |
|---|------------------------------------------|-----------------------------|
|   | 參加有公開徵求論文及審查機制之護理學術研討會                   | 活動內容 附件 積分                  |
|   | 參加經評鑑合格之醫院或主管機關跨專業之團隊臨床討論或專題演講之教學活動      | 活動內容 附件 積分                  |
| _ | 在國外執業或開業                                 | <u>活動內容 附件 積分</u>           |
|   | 醫學院校、醫學會、學會、公會、協會、教學醫院或主管機關舉辦之專業相關繼續教育課程 | 活動內容  8 <mark>1件  積分</mark> |
|   | 在國內外護理學雜誌發表論文                            | <u>活動內容 附件 積分</u>           |
|   | 衛生教育推廣講授                                 | 活動內容 附件 積分                  |
|   | 至國內外護理專業研究機構進修                           | 活動內容 附件 積分                  |
|   | 參加有公開徵求論文及審查機制之相關醫學會、學會、公會或協會舉辦之學術研討會    | 活動內容 附件 積分                  |
|   | 在國內外大學或研究所進修專業相關課程                       | 活動內容 附件 積分                  |

# ◆步驟五:填寫活動內容。

1.依欄位填寫相關活動資料,完成後點選「新增」,會於「◎活動資料列表」中顯現活動資料。
2.點選「回申請主畫面」。

|   |            | 4<br>回申請主頁面                       |  |
|---|------------|-----------------------------------|--|
|   | 機構(關)名稱:   |                                   |  |
|   | 地址:        | 臺北市 🗸 松山區 🗸                       |  |
|   | 電話:        |                                   |  |
|   | 活動名稱:      |                                   |  |
|   | 活動地點:      | 室北市 ♥ 松山區 ♥                       |  |
|   | 活動網址:      |                                   |  |
|   | 活動日期:      | 🛄 至 📰 (點選圖示,可選擇日期,格式為:2008/01/01) |  |
|   | 2 新增 清除    |                                   |  |
| 0 | @ 活動資料列表 3 |                                   |  |

#### ◆步驟六:上傳附件。

1.點選已申請完成實施方式之「附件」,進入附件上傳頁面。

2.點選「瀏覽」,選取要上傳的檔案。

3.點選「上傳」,確認「附件清單」已顯現上傳檔案後,點選「離開」,回到申請主畫面。

|   | <b>寅道方法</b>                              |                |
|---|------------------------------------------|----------------|
|   | 參加有公開徵求論交及審查機制之護理學術研討會                   | 活動內容 附件 積分     |
|   | 參加經評鑑合格之醫院或主管機關跨專業之團隊臨床討論或專題演講之教學活動      | 活動內容  附件  積分   |
|   | 在國外執業或開業                                 | 活動內容   附件   積分 |
| * | 醫學院校、醫學會、學會、公會、協會、教學醫院或主管機關舉辦之專業相關繼續教育課程 | 活動內容  附件  種分   |
|   | 在國內外護理學雜誌發表論交                            | 活動內容 附件 積分     |
|   | 衛生教育推廣講授                                 | 活動內容 附件 積分     |
|   | 至國內外護理專業研究機構進修                           | 活動內容 附件 積分     |
|   | 參加有公開徵求論文及審查機制之相關醫學會、學會、公會或協會舉辦之學術研討會    | 活動內容 附件 積分     |
|   | 在國內外大學或研究所進修專業相關課程                       | 活動內容 附件 積分     |

| 🏉 附件管理          | - Windows Interne        | et Explorer                                                                          |   |
|-----------------|--------------------------|--------------------------------------------------------------------------------------|---|
| 🙋 http://locall | host11801/doh_NEW        | /AnnexManage.aspx                                                                    | ~ |
|                 |                          |                                                                                      |   |
|                 | **附件管理允許上。<br>。且只允許10MB檔 | 傳"PDF","Word","Excel","txt","PowerPoint","BMP","JPG","GIF","TIFF","PHG"等檔案格式<br>案大小. |   |
|                 | 代號:                      | A2008031000002                                                                       |   |
|                 | 檔案路徑:                    | []]] [瀏覽]                                                                            |   |
|                 | 說明:                      |                                                                                      |   |
|                 |                          | 3 上博 離開 5                                                                            |   |
| 4               | ◎ 附件清單                   |                                                                                      |   |
|                 |                          | 無附件                                                                                  |   |

\*各類實施方式需上傳之附件資料如下:

| 编號   | 官施方式                   | 附件資料               |
|------|------------------------|--------------------|
|      |                        |                    |
| (01) | 參加有公開徵求論文及審查機制之護理學術研討  | 1.學術研討會議程表         |
|      |                        | 2. 論文發表日程表         |
| (02) | 參加有公開徵求論文及審查機制之相關醫學會、學 | 3.研習/授課證明          |
|      | 會、公會或協會舉辦之學術研討會        | 4. 論文發表者請檢附接受函     |
| (03) | 參加經評鑑合格之醫院或主管機關跨專業之團隊  | 1.課程表              |
|      | 臨床討論或專題演講之教學活動         | 2. 機構證明文件(姓名、主     |
|      |                        | 題、時間、地點)           |
| (04) | 衛生教育推廣講授               | 機構證明文件(姓名、課程       |
|      |                        | 名稱、時間、 <b>地</b> 點) |
| (05) | 醫學院校、醫學會、學會、公會、協會、教學醫院 | 1.課程表              |
|      | 或主管機關舉辦之專業相關繼續教育課程     | 2.研習/授課證明          |
| (06) | 至國內外護理專業研究機構進修         | 機構證明文件(姓名、課名、      |
|      |                        | 時間、地點)             |
| (07) | 在國內外大學或研究所進修專業相關課程     | 學分證明               |
| (08) | 在國外執業或開業               | 機構證明文件,並有台灣駐       |
|      |                        | 外單位之證明             |
| (09) | 在國內外護理學雜誌發表論文          | 雜誌抽印本              |

#### ◆步驟七:送審。

1.點選「送審」。

2.出現「完成送審」視窗,再點選「確定」。

\*送審前請務必確認活動內容及附件資料是否齊全,送審後資料內容將不允許修改。

|   | <b>寅節方法</b>                              |                   |
|---|------------------------------------------|-------------------|
|   | 參加有公開徵求論交及審查機制之護理學術研討會                   | <u>活動內容 附件 積分</u> |
|   | 參加經評鑑合格之醫院或主管機關跨專業之團隊臨床討論或專題演講之教學活動      | <u>活動內容 附件 積分</u> |
|   | 在國外執業或開業                                 | <u>活動內容 附件 積分</u> |
| * | 醫學院校、醫學會、學會、公會、協會、教學醫院或主管機關舉辦之專業相關繼續教育課程 | <u>活動內容 附件 積分</u> |
|   | 在國內外護理學雜誌發表論文                            | <u>活動內容 附件 積分</u> |
|   | 衛生教育推廣講授                                 | <u>活動內容 附件 積分</u> |
|   | 至國內外護理專業研究機構進修                           | <u>活動內容 附件 積分</u> |
|   | 參加有公開徵求論文及審查機制之相關醫學會、學會、公會或協會舉辦之學術研討會    | <u>活動內容 附件 積分</u> |
|   | 在國內外大學或研究所進修專業相關課程                       | <u>活動內容 附件 積分</u> |

| 春查單位 | 自計欄位 |
|------|------|
|      |      |
|      |      |

|               | 您已剩入0 個字                |
|---------------|-------------------------|
|               | $\overline{\mathbf{x}}$ |
| 備註:(上限600中文字) |                         |
|               |                         |
|               | V                       |
|               |                         |

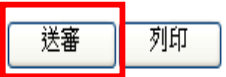

◆系統操作有任何問題,請聯絡系統管理員:(02)2346-5255、電子信箱:mdangus@doh.gov.tw